Para realizar o cadastro, acesse <u>http://cpbeducacional.com.br/cadastro</u>, selecione a unidade escolar, preencha o Código de Matrícula e clique no botão **"Continuar"**:

|                     | Rede Ad | dventista                  |   |
|---------------------|---------|----------------------------|---|
| Selecione a unidade |         |                            | ~ |
| Aluno               | ~       | Código de Matrícula (R.A.) | 0 |

Selecione a Unidade (Colégio Adventista de Rondonópolis) preencha os dados pessoais "CPF" para responsável e "RA" para aluno e clique no botão **"Continuar"**:

|                           | Rede A               | dventista                  |   |
|---------------------------|----------------------|----------------------------|---|
| Colégio Adventista de Roi | ndonópolis (Rondonóp | olis - MT)                 | ~ |
| Aluno                     | ~                    | Código de Matrícula (R.A.) | 0 |

Agora o usuário deve inserir o E-mail e Senha, ler e aceitar os **"Termos de Uso"** e em seguida clicar em **"Finalizar"**  Confira se seus dados estão (Preencha os campos restantes, clique em aceito os TERMOS DE USO e clique em finalizar. corretos

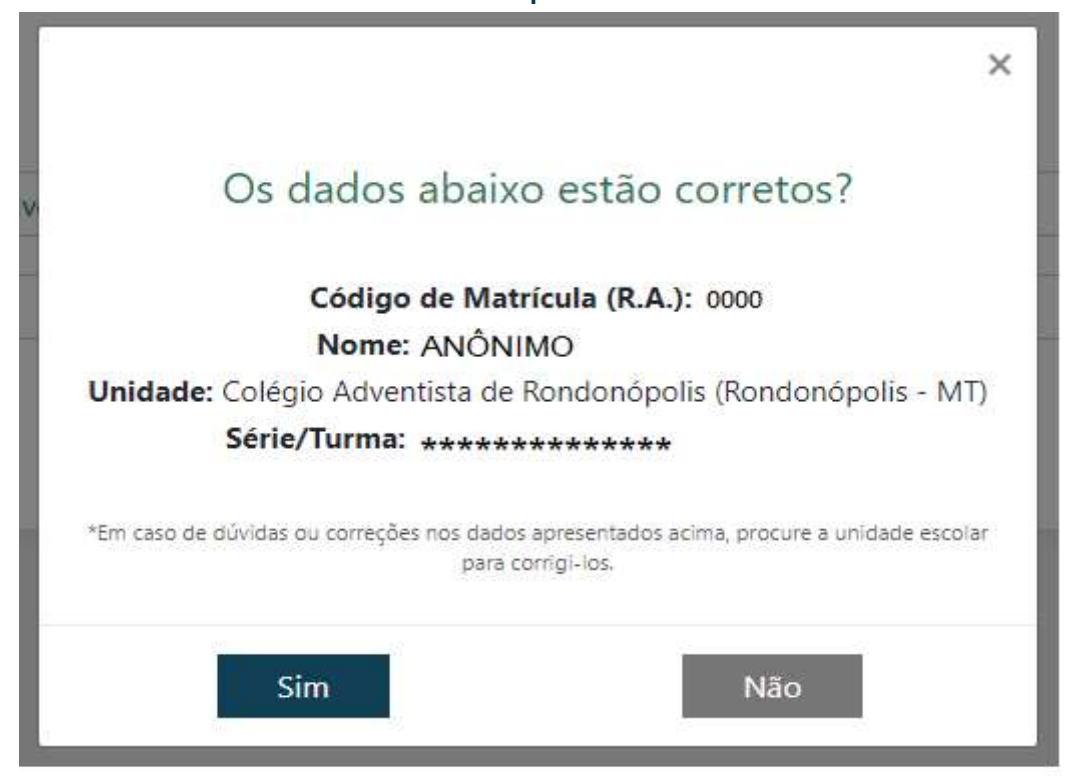

Preencha os campos restantes, clique em aceito os TERMOS DE USO e clique em finalizar.

|                                                                                                    | Kede Adventista                                                                                                    |         |
|----------------------------------------------------------------------------------------------------|----------------------------------------------------------------------------------------------------|---------|
| Colégio Adventista de                                                                                                    | Rondonópolis (Rondonópolis - MT)                                                                                                    | 1       |
| Aluno                                                                                                    | ~                                                                                                    | 6       |
| Código de Matrícul<br>Nome:<br>Unidade: Colegio Ad<br>Série/Turma:<br>m caso de dúvidas ou correçõe:                                              | la (R A.)<br>aventista de Rondonópolis (Rondonópolis - MT)<br>s nos dados apresentados acima, procure a unidade escolar para corri                                    | gi-los. |
| Código de Matrícul<br>Nome:<br>Unidade: Colegio Ad<br>Série/Turma:<br>m caso de dúvidas ou correçõe:<br>Dados de Acesso                           | l <b>a (R.A.)</b><br>aventista de Rondonópolis (Rondonópolis - MT)<br>s nos dados apresentados acima, procure a unidade escolar para corri                            | gi-los, |
| Código de Matrícul<br>Nome:<br>Unidade: Colegio Ad<br>Série/Turma:<br>m caso de dúvidas ou correçõe:<br>Dados de Acesso<br>Username (Só letras, n | la (R.A.)<br>aventista de Rondonópolis (Rondonópolis - MT)<br>s nos dados apresentados acima, procure a unidade escolar para corri<br>úmeros e ponto. Ex: joao.pedro) | gi-los. |